# **Guías Rápidas de uso** SICREP

2017

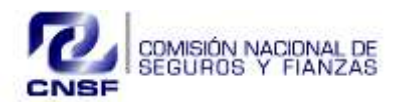

SISTEMA DE CITAS Y REGISTRO DE PERSONAS (SICREP)

COMISIÓN NACIONAL DE SEGUROS Y FIANZAS

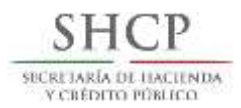

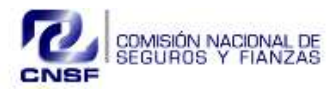

## Introducción

Ante la Comisión Nacional de Seguros y Fianzas (CNSF) se realizan diversos trámites presenciales, mismos que requieren la programación de una cita para su atención.

En ese sentido se pone a su disposición el Sistema de Citas y Registro de Personas (SICREP), herramienta electrónica con la que podrá agendar su cita, de una manera rápida y sencilla, para realizar el trámite que requiera realizar.

#### Objetivo

La presente guía rápida tiene por objetivo apoyar al usuario para poder hacer uso del Sistema de Citas y Registro de Personas y por supuesto, generar una cita de una forma amigable y sencilla.

### Tabla de contenido

| COMO INGRESAR A SICREP DESDE EL PORTAL CNSF            | 4 |
|--------------------------------------------------------|---|
| REGISTRO SICREP                                        | 4 |
| ACTIVACIÓN DE CUENTA SICREP                            | 5 |
| REALIZAR CITA SICREP                                   | 5 |
| CONFIGURACIÓN PARA FORMULARIOS DESDE INTERNET EXPLORER | 6 |
| HOJA DE AYUDA, PAGO DE DERECHOS                        | 6 |
| IMPRIMIR FORMULARIO SICREP                             | 7 |
| CANCELAR TRÁMITE SICREP                                | 7 |
| CAMBIO DE CONTRASEÑA SICREP                            | 8 |

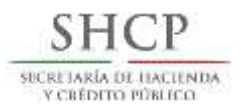

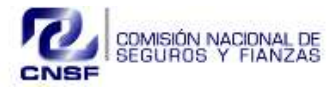

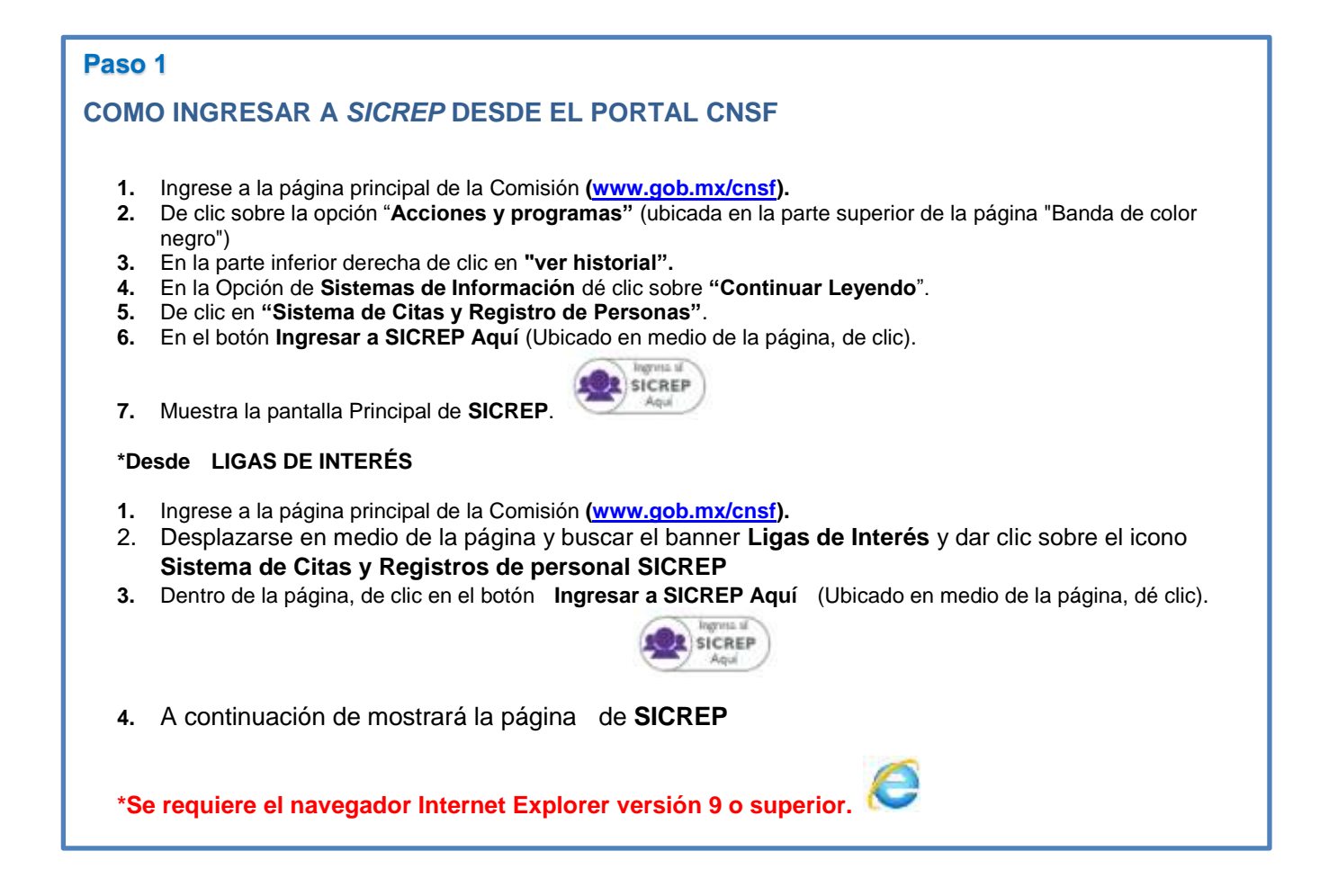

## **REGISTRO SICREP**

- 1. Ya ubicado en la página de Sistema de Citas y Registro de Personas (SICREP)
- 2. De clic sobre el botón REGISTRO, en la parte inferior de la página.
- **3.** Muestra un formulario, Introduzca sus datos personales y en la parte inferior ingrese la imagen del código.
- 4. De clic sobre el botón "Continuar"
- 5. El sistema mostrará una pantalla donde notifica el Aviso de Privacidad, dar clic
- 6. Posteriormente active su usuario como se lo indica el sistema (Buscar la liga de activación en el correo electrónico registrado).

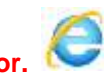

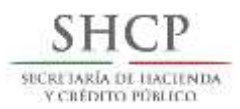

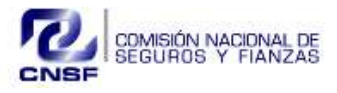

# ACTIVACIÓN DE CUENTA SICREP

- 1. Si ya se registró en SICREP, en su bandeja del correo electrónico registrado aparecerá un correo con el asunto "Activación de cuenta" (Verificar en la bandeja de Correos no deseados)
- 2. Copiar y pegar liga en una página Internet Explorer versión 9 o superior, y dar Enter.
- **3.** A continuación se muestra en la pantalla un mensaje de que la **operación fue exitosa**, con esto la cuenta se activa correctamente.

\*Se envía liga de activación por correo electrónico.

\*Se requiere el navegador Internet Explorer versión 9 o superior. 🕚

## Paso 4

## REALIZAR CITA SICREP

- 1. Ingresar al SICREP (correo y contraseña).
- 2. Muestra la ventana de Trámites
- Los trámites se encuentran agrupados en distintas categorías, cada categoría puede abrirse y mostrar los trámites relacionados. De clic 

   seleccionar la que le corresponde.
- 4. Dentro de la ventana Detalle de Trámite en la parte inferior en sección de "Documentos requeridos para este trámite " muestra en recuadros rojo los documentos obligatorios.
- 5. Dar clic sobre cada título (recuadro rojo) y observe que se abre la pantalla para cargar el documento requerido (Es importante cargar todos los documentos obligatorios previamente digitalizados).
- 6. Dar clic en la opción Llenar Formulario, marque los datos requeridos, tipo de agente, así como en su caso el tipo de cédula o prueba a realizar en examen, dar clic en Guardar y Cerrar.
- 7. Una vez que se llenó toda la documentación obligatoria el sistema mostrará el botón "Continuar".
- 8. Dar clic en el botón "Continuar.
- 9. Seleccione la oficina.
- **10.** Seleccione la fecha para el trámite (a partir de la fecha seleccionada en el calendario el sistema de SICREP desplegará las fechas y horarios disponibles para la cita).
- 11. Dar clic sobre el horario deseado (horario con la paloma).
- 12. Se mostrará una ventana, dar clic en "Aceptar".
- 13. Esperar hasta que se concluya la cita (El sistema le enviará el acuse a su correo electrónico).
- **14.** En el acuse del trámite se muestra la fecha, hora y número de cita así como la oficina en donde realizará su trámite.
- **15.** Imprimir Acuse y Formulario

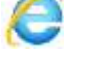

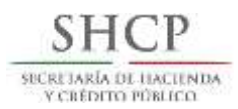

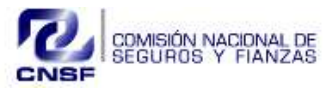

# HOJA DE AYUDA, PAGO DE DERECHOS

#### \*Desde la página de CNSF

- 1. Ingrese a la página principal de la Comisión (www.gob.mx/cnsf)
- 2. De clic sobre la opción "Acciones y programas" (ubicada en la parte superior de la página "Banda de color negro")
- 3. En la opción Información Sectorial, abajo dé clic en "ver historial".
- 4. En la opción de Servicios de la CNSF dé clic sobre "Continuar Leyendo"
- 5. De clic en "Pago de Derechos e5cinco".
- 6. En la ventana de Pago Electrónico en la Descripción del Trámite, hay dos formas para hacer el pago. Pago a través de Internet y Pago en Ventanilla Bancaria (**Utilizando la Hoja de Ayuda**).
  - Pago a través por internet de clic en la misma opción y le indica las instrucciones a seguir.
  - Al dar clic en "**Pago en Ventanilla Bancaria**" (Utilizando la Hoja de Ayuda) en la parte inferior en Documento, en hoja de ayuda de clic en la fecha color azul y se abrirá una hoja con formato en PDF.

#### \*Desde SICREP

- 1. Ingrese al SICREP.
- 2. De clic sobre la pestaña "Inicio".
- 3. En la parte inferior en "Pago de derechos Hoja de ayuda dar clic aquí".
- 4. Se abrirá una hoja con formato en PDF.
- 5. Seleccionar el nombre del trámite en la parte superior, hacer el llenado de sus datos personales e imprimir el formato

# \*Se requiere el navegador Internet Explorer versión 9 o superior. 🕓

#### Paso 6

## CONFIGURACIÓN PARA FORMULARIOS DESDE INTERNET EXPLORER

- 1. Ingrese a Internet Explorer versión 9 en adelante.
- 2. Dé clic sobre el ícono de engrane 🥨 que se encuentra en la esquina superior derecho o desde la barra de Menú en la opción "Herramientas", de clic en "Opciones de Internet".
- 3. Le muestra una ventana, de clic en la pestaña de seguridad.
- 4. Dé clic sobre el botón "Nivel personalizado"
- 5. En la Ventana "Configuración de seguridad", localice con la barra de navegación los siguientes dos opciones:
  - Usar el bloqueador de elementos emergentes
  - Usar el filtro SmartScreen.
- 6. Deshabilite ambos
- 7. Dé clic en aceptar en la ventana de Configuración de seguridad
- 8. Dé clic en aceptar en la ventana de "Opciones de Internet"

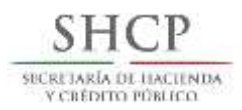

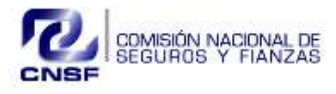

# Paso 7 IMPRIMIR FORMULARIO SICREP

- 1. Ingrese a su cuenta de SICREP. (Correo y contraseña).
- 2. En la opción de "Mis solicitudes" en la parte superior de la página, dar clic.
- 3. Identifique en el tablero de "Mis Solicitudes" el trámite deseado.
- 4. Del trámite seleccionado dé clic en la opción "Ver Formulario".
- 5. Imprima el documento PDF

\*Se requiere el navegador Internet Explorer versión 9 o superior.

## Paso 8

# CANCELAR TRÁMITE SICREP

#### \*Desde la pestaña Trámites

- 1. Ingrese al SICREP (correo y contraseña).
- 2. Seleccionar la pestaña "Tramites".
- 3. Ingresar al trámite que está solicitando (Por ejemplo Autorización, Refrendo etc.).
- 4. En la parte inferior dé clic sobre el botón "Cancelar trámite".

#### \*Desde la pestaña Mis solicitudes

- 1. Ingrese al SICREP (correo y contraseña).
- 2. Seleccionar la pestaña "Mis solicitudes".
- 3. Del listado de solicitado elegir la que se desea cancelar.
- 4. De clic sobre el botón "Modificar fecha".
- 5. De clic en la aceptación de la "Cancelación".

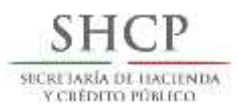

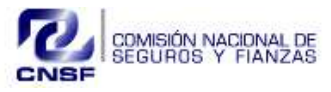

## CAMBIO DE CONTRASEÑA SICREP

- 1. Se ingresa a la pantalla principal de SICREP.
- 2. Dé clic en el botón de Registro.
- 3. Abajo del botón de Ingresar dé clic sobre la liga "¿Olvidó su contraseña?".
- 4. Ingrese el correo con el que se registró a SICREP y le da clic en "Continuar".
- 5. Las instrucciones para renovar su contraseña han sido enviadas a su correo electrónico.
- 6. En su bandeja de correo electrónico le llegara un correo con el asunto Cambio de Contraseña
- 7. Al abrir el correo encontrará una liga en color azul, copie y pegar liga en una página Internet Explorer versión 9 o superior, y dar Enter.
- 8. Se abrirá una pantalla donde deberá ingresar una nueva contraseña. Cabe aclarar que la contraseña tiene restricciones para su generación, que son un mínimo de 8 caracteres, utilizar al menos una mayúscula, una minúscula y un número.
- 9. Al realizar el cambio de contraseña de clic en Aceptar, le muestra el mensaje Operación Exitosa